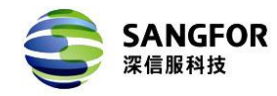

# Mac 电脑系统登录 SSL VPN 指导

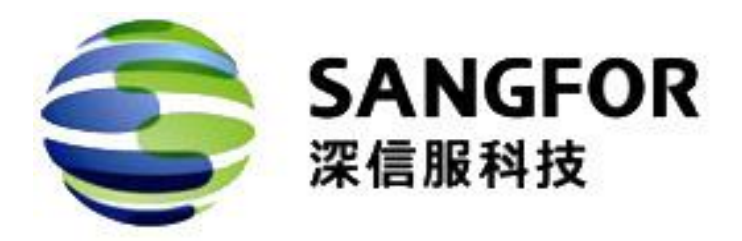

## 2016年4月

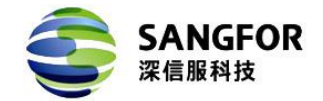

## Mac 电脑系统登录 SSL VPN 指导

### 一、打开 Safari 浏览器访问 SSL VPN 地址

在 mac 系统打开 Safari 浏览器, 输入 SSL VPN 登录地址, 访问登录页面: (如下图)

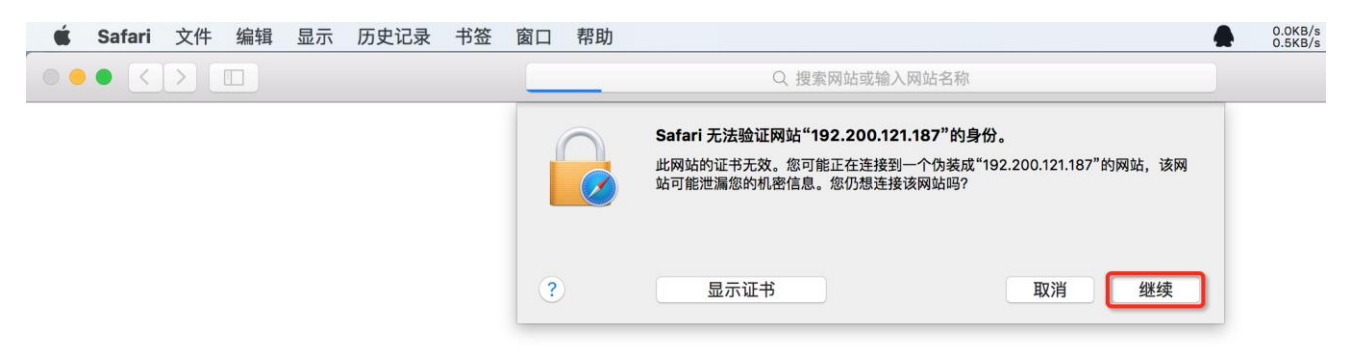

#### 输入登录 SSL VPN 的用户名和密码,点击登录

|                                                                                                    | 192.200.121.187 | Ç |
|----------------------------------------------------------------------------------------------------|-----------------|---|
|                                                                                                    |                 |   |
| 登录SSL VPN         \$\Delta\hlowbox\$         \$\Delta\hlowbox\$ <th></th> <th></th> |                 |   |
| <ul> <li>请手动 <u>下载安装组件</u></li> <li>需要更多帮助信息,请<u>点击这里</u></li> </ul>                                                                                                    |                 |   |

如果该 mac 电脑是第一次登录 SSL VPN 系统,需要安装 SSL VPN 组件;请根据提示进行操作,具体如下图说明

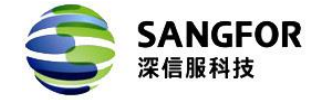

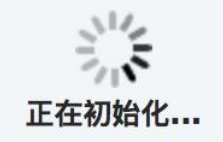

## 二、安装 Mac OS 平台安装包

点击"Mac OS 平台安装包",下载 SSL VPN 组件安装包;如下图所示

| Ś | Safari | 文件   | 编辑    | 显示   | 历史记录         | 书签   | 窗口    | 帮助               |
|---|--------|------|-------|------|--------------|------|-------|------------------|
| • | • <    |      |       |      |              |      |       | 192.200.121.187  |
|   |        |      |       |      |              |      |       |                  |
|   |        |      |       |      |              |      |       |                  |
|   | Δ      | 登录   | 录失败   | (, 可 | 能有以下         | 原因:  |       |                  |
|   |        | • 未  | 安装浏   | 齿器控件 | - 或 浏览器控码    | 牛版本讨 | ĨÆ.   |                  |
|   |        | 请    | 您下载   | 安装   | 24 M1924H111 |      | 145.4 |                  |
|   |        | - [] | Mac C | SX平台 | 安装包          |      |       |                  |
|   |        | • 控  | 件证书   | 信任失败 | C            |      |       |                  |
|   |        | 请    | 「重新登: | 录,在弹 | 出的证书信任       | 框中点" | 确认"、" | 信任"、"不阻止"或"运行"按钮 |
|   |        |      |       |      |              |      |       |                  |
|   |        |      |       |      |              |      |       |                  |
|   |        |      |       |      |              |      |       |                  |

#### 下载完后,在Safari浏览器下载记录中双击进行安装

| ••• < |                                                                 | 192.200.121.187      | Ç   |                                   | <u>^</u> + |
|-------|-----------------------------------------------------------------|----------------------|-----|-----------------------------------|------------|
|       |                                                                 |                      |     | 下载                                | 清除         |
|       | 登录失败,可能有以下原因:                                                   |                      |     | EasyConnectPlugin-2.dmg<br>7.7 MB | ٩          |
| Ţ     | <ul> <li>未安装浏览器控件或浏览器控件版本过低<br/>请您下载安装</li> </ul>               |                      |     |                                   |            |
|       | <ul> <li>◆ <u>Mac OS X 平台安装包</u></li> <li>• 控件证书信任失败</li> </ul> |                      |     |                                   |            |
|       | 请重新登录,在弹出的证书信任框中点"确认                                            | \"、"信任"、"不阻止"或"运行"按钮 |     |                                   |            |
| 济     | 《信服科技                                                           | www.sangfor.com.cn   | 让IT | 更简单、更安全、更有                        | 价值         |

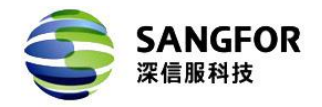

#### 双击安装包图标进行安装向导,根据向导提示进行安装

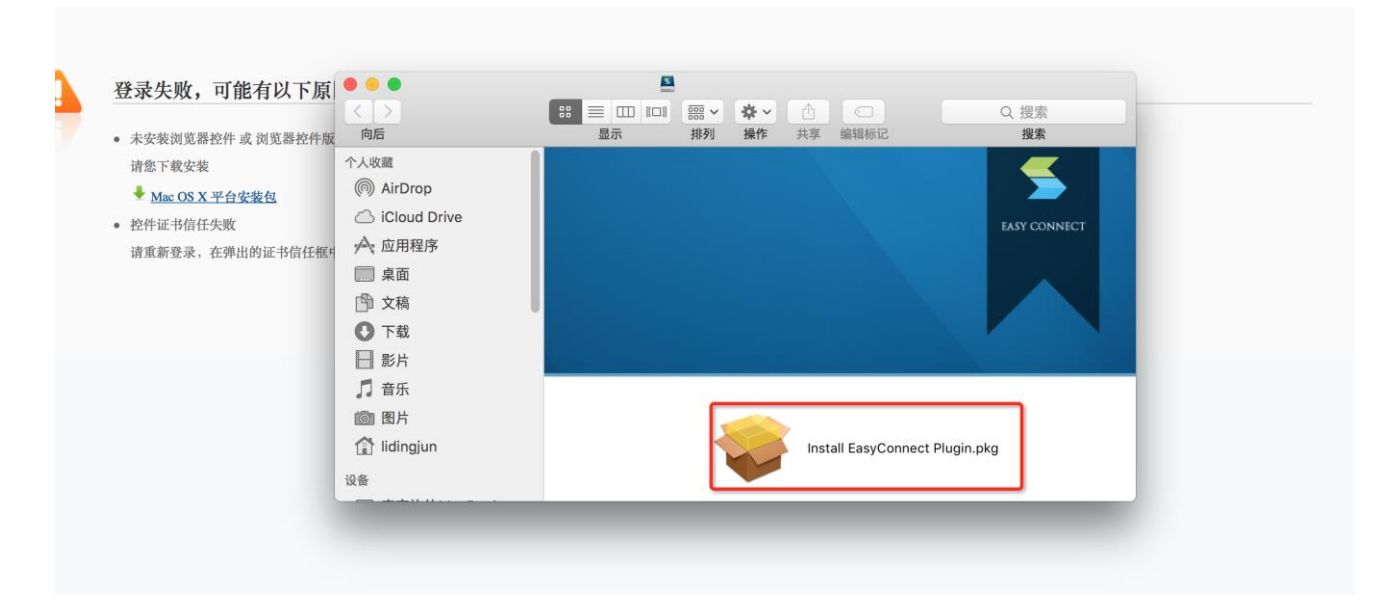

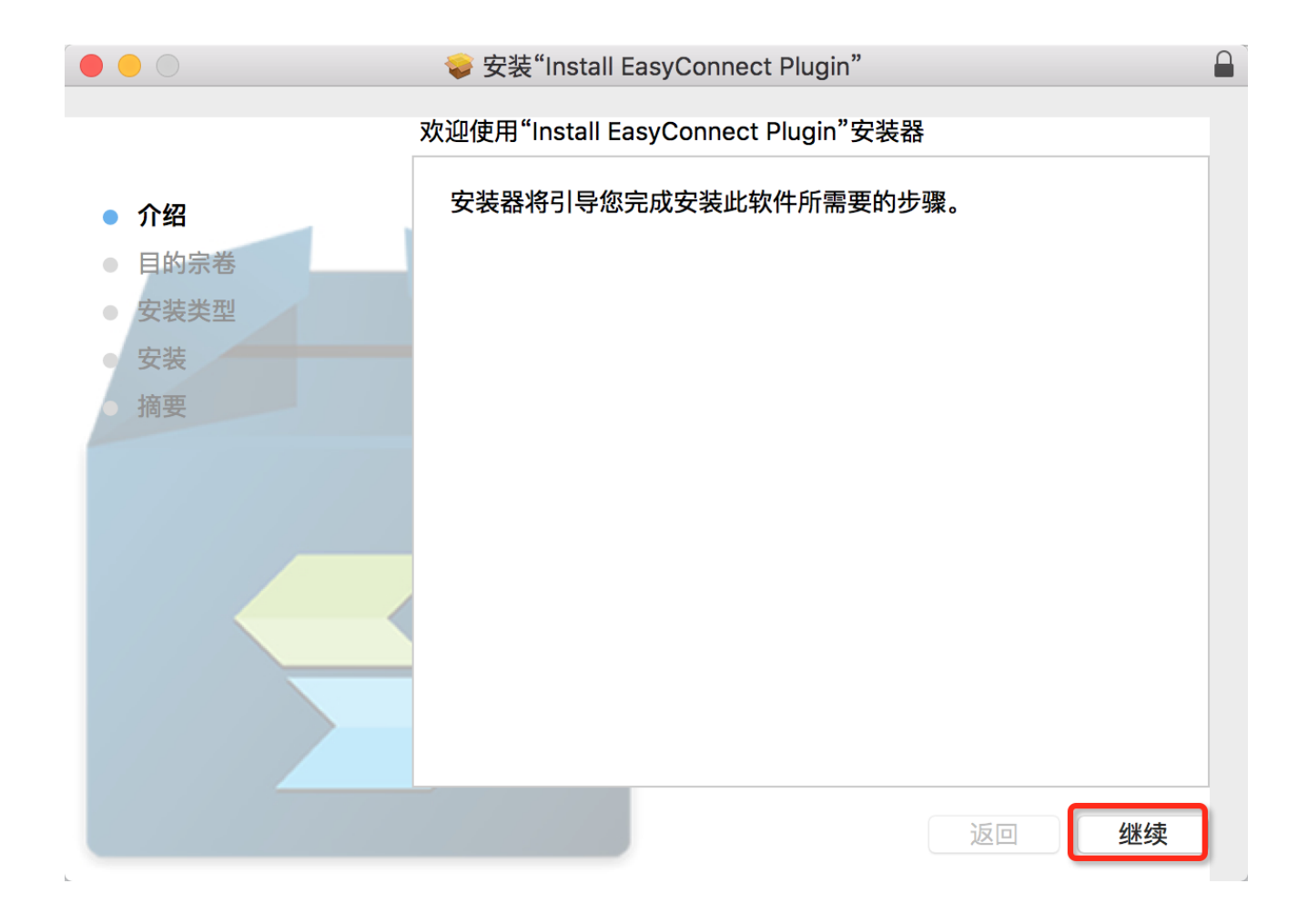

www.sangfor.com.cn

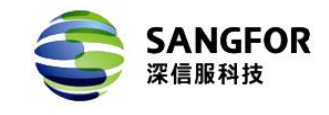

|                                                                            | ☞ 安装"Install EasyConnect Plugin"                                           |  |
|----------------------------------------------------------------------------|----------------------------------------------------------------------------|--|
|                                                                            | 标准安装将执行于"Macintosh HD"上                                                    |  |
| <ul> <li>介绍</li> <li>目的宗卷</li> <li>安装类型</li> <li>安装</li> <li>摘要</li> </ul> | 这将占用您的电脑上的 11.9 MB 空间。<br>请点按"安装"来为此电脑的所有用户执行此软件标准安装。此电脑<br>的所有用户均可以使用此软件。 |  |
|                                                                            | 返回  安装                                                                     |  |

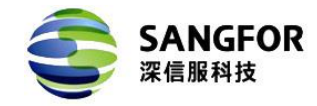

|                                        | 令 安装"Install EasyConnect Plugin"     □                    |
|----------------------------------------|-----------------------------------------------------------|
| • 介绍                                   | <b>必须先关闭"Safari"才能安装该软件。</b><br>如果您不想现在关闭此应用程序,请选取"稍后安装"。 |
| <ul> <li>目的宗卷</li> <li>安装类型</li> </ul> | 稍后安装 关闭应用程序并安装 专。此电脑                                      |
| <ul> <li>安装</li> <li>摘要</li> </ul>     |                                                           |
|                                        | 返回  安装                                                    |

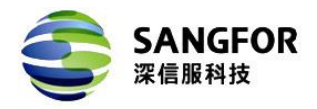

| 000                        | 🥪 安装"Install EasyConnect Plugin" |   |
|----------------------------|----------------------------------|---|
|                            | 正在安装"Install EasyConnect Plugin" |   |
| A /7                       |                                  |   |
| ● 11 名                     |                                  |   |
| <ul> <li>安装类I</li> </ul>   | "安装器 app"正在尝试安装新软件。 键入您的密码以允     |   |
| • 安装                       | 许执行此操作。                          |   |
| う 摘要                       |                                  | - |
|                            |                                  |   |
|                            | 密码:                              |   |
|                            | 取消安装软件                           |   |
|                            |                                  |   |
|                            |                                  |   |
|                            |                                  |   |
|                            | 返回继续                             | Į |
|                            |                                  |   |
|                            | ⇒ 安装"Install EasyConnect Plugin" |   |
|                            | 安装成功。                            |   |
| • 介绍                       |                                  |   |
| <ul> <li>● 月的宗卷</li> </ul> |                                  |   |
| ● 安装类型                     |                                  |   |
| <ul> <li>安装</li> </ul>     |                                  |   |
| • 摘要                       | 安装成功。                            |   |
|                            | 软件已安装。                           |   |
|                            |                                  |   |
|                            |                                  |   |
|                            |                                  |   |
|                            |                                  |   |
|                            |                                  |   |
|                            | 返回                               | 刃 |
|                            |                                  |   |
|                            |                                  |   |

深信服科技

www.sangfor.com.cn

让 IT 更简单、更安全、更有价值

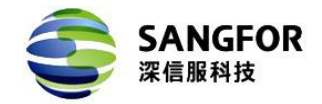

## 三、Safari 浏览器登录 SSL VPN

安装完 SSL VPN 组件后,打开 Safari 浏览器输入 SSL VPN 登录地址,访问登录页面,输入用户 名密码后进行登录:(弹出的信任提示对话框选择"信任")

| Ś | Safari | 文件     | 编辑 | 显示 | 历史记录 | 书签 | 窗口 | 帮助              |   | 0.0k<br>0.4k | B/s A | <b>1</b> |
|---|--------|--------|----|----|------|----|----|-----------------|---|--------------|-------|----------|
|   | • <    | $\geq$ |    |    |      |    |    | 192.200.121.187 | Ċ |              |       |          |
|   |        |        |    |    |      |    |    |                 |   |              |       |          |
|   |        |        |    |    |      |    |    | 美兰美<br>正在初始化    |   |              |       |          |

登录成功后即可正常访问 SSL VPN 授权的资源系统。

| 🗯 Safari 文件 编辑 显                             | 示 历史记录 书签 窗口 帮助   |                 | 5 🛔 0.8KB/s 🖪 €) 🔶 | 98% 🗩 09:52 🔍 \Xi               |
|----------------------------------------------|-------------------|-----------------|--------------------|---------------------------------|
| $\bullet \bullet \bullet \checkmark \square$ |                   | 192.200.121.187 | Ċ                  | • • • +                         |
|                                              |                   |                 |                    | 欢迎您, <mark>syh</mark>   设置   注销 |
| SANGION                                      |                   |                 |                    |                                 |
| 资源组列表                                        | аааааа            |                 |                    |                                 |
| 默认资源组                                        | 单点登入              |                 |                    |                                 |
|                                              | 5                 |                 |                    |                                 |
|                                              | 192.200.121.20-L3 |                 |                    |                                 |
|                                              |                   |                 |                    |                                 |
|                                              |                   |                 |                    |                                 |
|                                              |                   |                 |                    |                                 |
|                                              |                   |                 |                    |                                 |

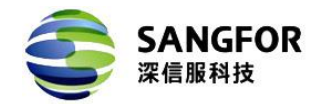

### 四、使用注意事项

- 1. 请通过 Safari 浏览器登录使用,不支持双击 EasyConnect 应用图标方式登录;
- 2. Safari 浏览器应设置"允许插件"; (默认是允许插件)
- 3. 插件设置中的动作设置不能为"禁止"(默认是"请求","允许"、"始终允许"都可以)

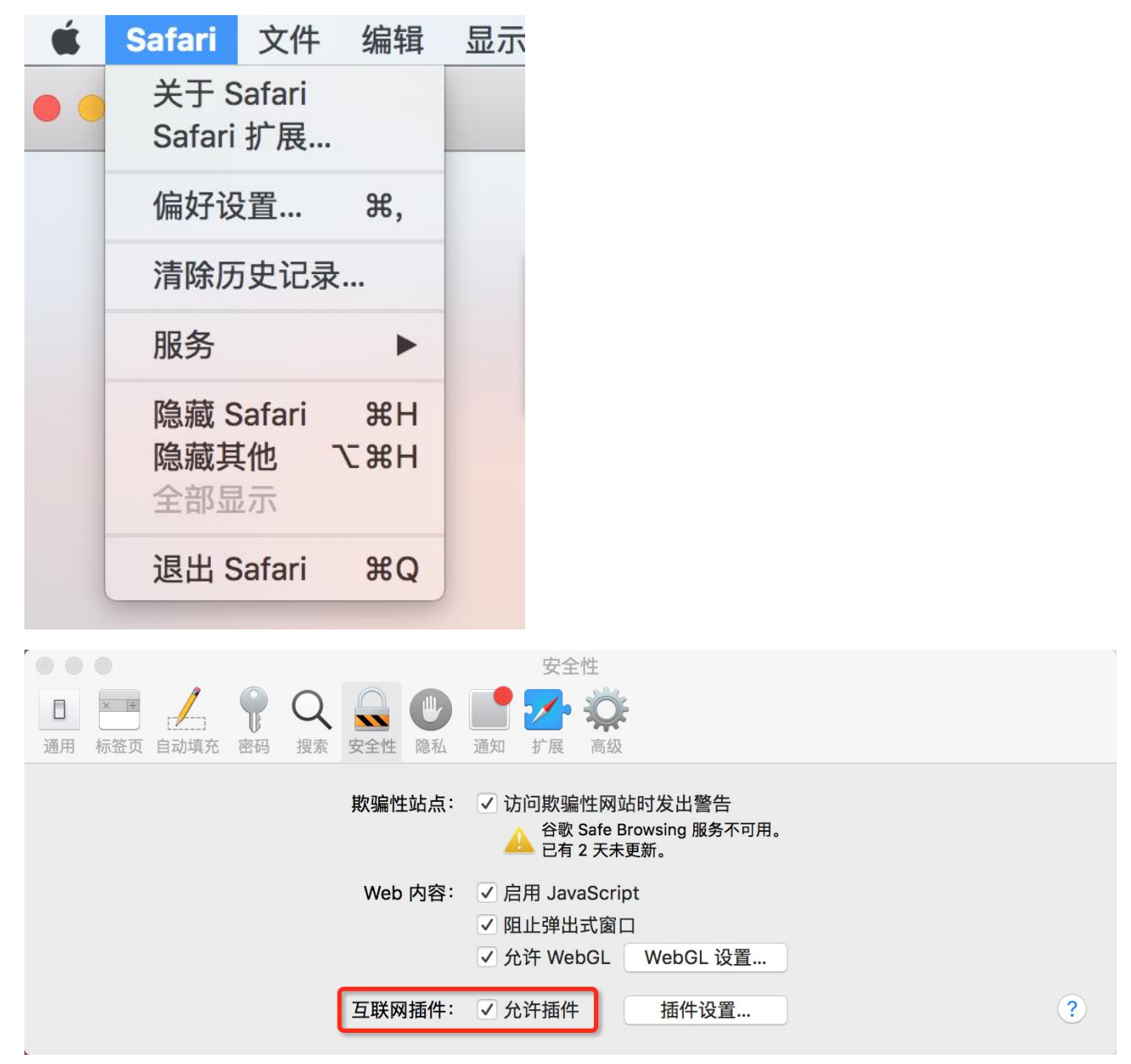

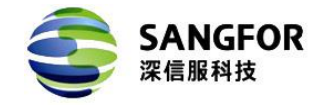

|    |                                                                   |                                                                                                |                                                   |                  |     |             |                                                                                                 | 女王                                                                                                   | Ξ1 <u>Ξ</u>                 |                         |                             |      |                                |  |
|----|-------------------------------------------------------------------|------------------------------------------------------------------------------------------------|---------------------------------------------------|------------------|-----|-------------|-------------------------------------------------------------------------------------------------|----------------------------------------------------------------------------------------------------|-----------------------------|-------------------------|-----------------------------|------|--------------------------------|--|
| 通用 | × +<br>标签页                                                        | [2]<br>自动填充                                                                                    | 密码                                                | Q<br>搜索          | 安全性 | しいのである。     | 通知                                                                                              | シン が展                                                                                                | 高级                          |                         |                             |      |                                |  |
|    | Adob<br>版本 2<br>。<br>easy<br>版本 7<br>Java<br>版本 J<br>Thun<br>版本 2 | pe Flash F<br>21.0.0.197<br>connect_<br>3.3<br>gle Earth<br>71<br>lava 8 Upc<br>oder Dow<br>28 | Player<br>plugin<br>Plug-ii<br>date 77<br>nload l | n<br>buil<br>Plu |     | asycor<br>注 | i使用具<br>这便用具<br>200.12<br>200.12<br>237.11<br>.125.29<br>.37.24<br>.125.23<br>251.24<br>aasycon | plugin<br>有以下<br>21.187<br>0.190<br>9.208<br>1.243<br>34.5<br>0.105<br>nect_plu<br>牛的网站 <sup>;</sup> | 设置的此指<br>Jgin"不支持<br>有可能访问您 | 插件:<br>Safari i<br>愿的个人 | 插件的最高安全<br>文稿和数据。<br>访问其他网站 | ≤级别。 | 请求<br>允许<br>允许<br>允许<br>二<br>示 |  |
|    |                                                                   |                                                                                                |                                                   |                  |     |             |                                                                                                 |                                                                                                    |                             |                         |                             |      |                                |  |

ホヘル

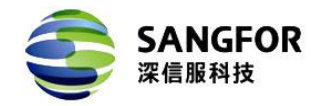

## 五、SSL VPN 组件卸载方法

在"Finder"中"应用程序"找到 EasyConnect. app, 右键选择"移到废纸篓"即完成卸载。

| < >               |                                     |                            |          |      | Q. 搜索           |
|-------------------|-------------------------------------|----------------------------|----------|------|-----------------|
| 向后                | 显示                                  | 排列 操作 共享 编辑标记              |          |      | 搜索              |
| 卜人收藏              | 名称                                  | ↑ 修改日期                     | 大小       | 种类   |                 |
| AirDrop           | CleanMyN                            | Mac 3.app 2016年2月26日 01:06 | 58 MB    | 应用程序 |                 |
|                   | Dashboard                           | d.app 2016年3月22日 20:04     | 552 KB   | 应用程序 |                 |
|                   | DVD 播放和                             | 程序.app 2016年3月22日 20:04    | 24.4 MB  | 应用程序 |                 |
| ▶ 应用程序            | EasyConn                            | iect.ar 打开                 | 11.7 MB  | 应用程序 |                 |
| □□ 桌面             | FaceTime.                           | .app 显示包内容                 | 8.8 MB   | 应用程序 |                 |
| <b>哈</b> 女 拉      | Same Cer                            | nter.a                     | 3.3 MB   | 应用程序 |                 |
|                   | Google Ch                           | hrome 移到废纸篓                | 397 MB   | 应用程序 |                 |
| ● 下载              | Soogle Ea                           | arth.a 显示简介                | 107.6 MB | 应用程序 |                 |
| - 影片              | W IBM Notes                         | s.app 重新命名                 | 838.2 MB | 应用程序 |                 |
|                   | iBooks.ap                           | p 压缩"EasyConnect.app"      | 50.3 MB  | 应用程序 |                 |
|                   | iMovie.ap                           | p 复制                       | 2.61 GB  | 应用程序 |                 |
| 图片                | 🥥 iStat Menu                        | us.ap 制作替身                 | 58.7 MB  | 应用程序 |                 |
| 1 lidingiun       | iTerm.app                           | 快速查看"EasyConnect.app"      | 8.3 MB   | 应用程序 |                 |
|                   | ITunes.app                          | P 共享 ►                     | 224.6 MB | 应用程序 | EasyConnect and |
| 受备                | <ul> <li>Second Launchpa</li> </ul> | d.apt                      | 1.3 MB   | 应用程序 | LasyConnect.app |
| □ 李定均的MacBook Pro | Microsoft                           | Exce 持贝 EasyConnect.app    | 1.71 GB  | 应用程序 | 应用 11.7 M       |
| ◎ 法理光舟            | Microsoft                           | One 990 EasyConnect.app    | 900.8 MB | 应用程序 | 应用一11.7 W       |
| ◎ 远程九盅            | Microsoft                           | Outle 查看显示选项               | 1.53 GB  | 应用程序 | 修改时间 今天 09:50   |
| BOOTCAMP          | Microsoft                           | PrP                        | 1.61 GB  | 应用程序 | 上次打开时间 今天 09:50 |
| 土弯約               | Microsoft                           | Word 标记                    | 1.91 GB  | 应用程序 | 版本 7.1          |
|                   | Mission C                           | ontro                      | 864 KB   | 应用程序 | 添加标记            |

## 六、适用版本说明

SSL VPN版本: 6.3R1---7.0、7.1 Mac OS 版本: 10.10.5---10.11